## 長期交換線上英文申請書填寫教學影片(RYEMT基金會製作)

- 1. 帳號密碼申請> https://www.youtube.com/watch?v=Y1O85Rrkk2A
- 2. Personal Information-1> <u>https://www.youtube.com/watch?v=ih1ekjaGdqc</u>
- 3. Personal Information-2 > <u>https://www.youtube.com/watch?v=mOSDHWsZJfE</u>
- 4. Letters & Photos Upload > <u>https://www.youtube.com/watch?v=HiqISmbxKj4</u>
- 5. Country Preference Checklist > <u>https://www.youtube.com/watch?v=sEK0sIfUGhg</u>
- 6. 英文申請書列印步驟
  - ▶ IE瀏覽器版本 <u>https://www.youtube.com/watch?v=eoVpust6QQ4</u>
  - ➢ Google瀏覽器版本 <u>https://www.youtube.com/watch?v=34nzis83w2M</u>

## 線上英文申請書填寫說明

- 1. 英文申請書線上網址:<u>http://www.rotary-yep.org/</u>
- 2. 先申請線上系統的帳戶及密碼
- 3. 準備填寫前預先準備資料(公文說明第3項第4點)
- 4. 先印出體檢及學校評量表格
  - 1) 醫院部份:
    - a. 印出表格 Section C、D 體檢及牙科檢查各1份(列印方式請參考"列印步驟"影片教學)
    - b. 體檢必須使用申請書的表格, 不可使用醫院的體檢表。
    - c. 先至戶籍地所在的衛生所申請中英對照版的"預防接種疫苗一覽表"一式3份,再請體檢醫 師依此份證明騰寫至體檢表上。
    - d. 體檢表先印1份正本,待體檢完成後,先至醫院櫃台另外影印2份,再將3份一起拿給醫師簽字蓋醫院章。
    - e. 英文體檢報告第2頁肺結核檢測不可空白,若結果為陽性,必須附上X光片及醫師說明
  - 2) 學校部份:
    - a. 印出表格 Section H 共 3 份。
    - b. 請導師或輔導老師填寫並簽名,由於評量表不會還給學生,請附上寫有地區 RYE 委員會辦公室地址之回郵信封予導師將表格寄回,並註明學生姓名及派遣社名。
    - c. 申請最近2年全科目之英文版成績單正本3份。
- 完成英文申請書線上填寫後(2016年11月9日晚上6:00前)
  - 請先以 e-mail 方式將個人帳號及密碼傳送至 <u>rye@rid3490.org.tw</u>信箱,確認無誤後印出3份 (列印方式請參考"列印步驟")
  - 2) 每份第1頁貼上3個月內的2吋照片(請面帶笑容,不可用自拍照)
  - 3) 請學生、家長、派遣社長、派遣社 RYE 主委等相關人員以藍筆簽名(共3份,絕不可代簽)

學生簽字頁面:Sec.E第1頁、Sec.G第2頁
家長簽字頁面:Sec.E第1頁、Sec.G第2頁
派遣社 RYE 主委簽字頁面:Sec.E第1頁
地區 RYE 主委簽字頁面:Sec.E第1頁(寄送至地區 RYE 辦公室後統一簽署)
派遣社長簽字頁面:Sec.E第1頁(中間和下方)、Sec.G第2頁

- 4) 附上學生及父母之護照影本各3份,學生護照效期需超過2018年9月 (Tip: 學生護照單獨影印一張A4,父母護照印在同一張A4,請勿裁切)
- 5)所有文件不需裝釘,全數依照順序排列於106年11月21日(一)前寄至:(以郵戳為憑) 【22050新北市板橋區文化路一段145號13F 國際扶輪3490地區青少年交換委員會】